e ラーニングによる受講方法

第15回大分大学医学部臨床研究倫理セミナー・第6回大分大学医学部利益相反研修会

- Web ブラウザから、以下の URL にアクセスしてください。 <u>bit.ly/4chlba9</u> ビー、アイ、ティー、ドット、エル、ワイ、スラッシュ、数字の4、シー、エイチ、エル、ビー、エイ、 数字の9
- 以下のように、大分大学 Moodle サイトのログインページが表示されますので、ユーザ名と パスワードを入力し、[ログイン] ボタンを押してください。

ユーザ名とパスワードは、大学情報基盤システム共通(メール等と同じ)のものです。

| 大分大学Moodle        |   |
|-------------------|---|
| ユーザ名              | ) |
| パスワード             | ) |
| ログイン              |   |
| パスワードを忘れましたか?     |   |
| 日本語 (ja) ~ クッキー通知 |   |

3. 以下のように表示されますので、[受講登録する] ボタンを押してください。

| ~ | [受講登録する] ボタンを押してください。           |
|---|---------------------------------|
|   | 登録にパスワードは必要ありません。(参加後に登録削除できます) |
|   | 受講登録する                          |

- 4. 「▶第15回大分大学医学部臨床研究倫理セミナー・第6回大分大学医学部利益相反研修会」 のレッスンをクリックして、受講を開始してください。
  - 1. 動画をご視聴ください。
  - 2. 小テストにご回答ください。
  - 3. 受講証明書発行手続きと事後アンケートの必要事項にご回答ください。